## HOW TO ENROLL IN EPIC MEDICAL STUDENTS TRAINING

| NA | /IGATE TO THE COURSE                                                                        |
|----|---------------------------------------------------------------------------------------------|
| #  | Instruction                                                                                 |
| 1. | Using Internet Explorer, navigate to my.johnshopkins.edu and log in.                        |
| 2. | From the menu on the left, hover over the Education icon, and click on the myLearning icon. |
| 3. | A new window will open. On the left hand side, click on "Catalog".                          |
| 4. | Click on the catalog tab in the main window.                                                |
| 5. | Click on "Epic". Please note the list is not in alphabetical order.                         |
| 6. | Click on "Epic   Amb   EC Amb   MS101: Medical Student Basics ~".                           |

## ENROLLING IN THE COURSE # Instruction 1. Click the "Add to Dev Plan" button. Home Actions Reports 🖄 🕐 Logout Epic | Amb | EC Amb | MS101: Medical Student Basics ~ Target Audience **Delivery Method** Time Provider Epic Project Training Certificates Epic (JHM) Please see catalog Back Add to Dev Plan Feedback Description In this course you learn how to complete office visit documentation and how to document progress Average: 🚖 🚖 🚖 🏠 (12) notes, patient instructions, and patient history. You also learn how to place orders. Date Completion **Course Title** Certificate Status Started Date Not Epic | GEN005: Overview of Hyperspace for Clinical Applications | E-Learning Started Not Epic | AMB001: Office Visit Demonstration | E-Learning Started Not Epic | CLN005: Reviewing Past Visits and Results | E-Learning Started Not Epic | AMB017A: Basic Office Visit Workflow for Physician | E-Learning Started Not Epic | AMB019: Multi-Problem Visit Workflow for Physician | E-Learning Started Not Epic | AMB027: Writing a Progress Note with NoteWriter | E-Learning Started Not Epic | Amb | Patient Privacy and Confidentiality | E-Learning Started Epic | AMB257: Successfully Implementing EMR into Clinically Excellent Care | Not E-Learning Started Not Epic | MS101: Medical Student Basics | E-Learning Started Not Epic | Amb | EC Amb | MS101: Medical Student Basics | Assessment Started

| 2. | On the next screen, click the "Next" button to proceed.                                                                                                 |  |  |  |  |  |  |  |
|----|----------------------------------------------------------------------------------------------------|--|--|--|--|--|--|--|
|    | Home Actions Reports 🖄 🖓 Logout                                                                                                    |  |  |  |  |  |  |  |
|    | Add to Learning Dian                                                                                                    |  |  |  |  |  |  |  |
|    | Step 1: Review Enrollment                                                                                                    |  |  |  |  |  |  |  |
|    | Click 'Next' to proceed                                                                                                    |  |  |  |  |  |  |  |
|    | Title and Medium Availability                                                                                                    |  |  |  |  |  |  |  |
|    | Epic   Amb   EC Amb   MS101: Medical Student Basics "         Certificates         Please see catalog         Epic (JHM)         \$0.00           Name: |  |  |  |  |  |  |  |
|    | Title:                                                                                                    |  |  |  |  |  |  |  |
|    | Company: Johns Hopkins                                                                                                    |  |  |  |  |  |  |  |
|    | Email:                                                                                                    |  |  |  |  |  |  |  |
|    | Phone:                                                                                                    |  |  |  |  |  |  |  |
|    | Objective:                                                                                                    |  |  |  |  |  |  |  |
|    | Target Completion Date:                                                                                                    |  |  |  |  |  |  |  |
|    | Back Next                                                                                                    |  |  |  |  |  |  |  |
| 3. | Click "Done".                                                                                                    |  |  |  |  |  |  |  |
|    | Add to Learning Plan                                                                                                    |  |  |  |  |  |  |  |
|    | Confirmation                                                                                                    |  |  |  |  |  |  |  |
|    | Click 'Done.'<br>Then select your course or its first module to begin!                                                                                  |  |  |  |  |  |  |  |
|    | Thank You! Your enrollment request has been received and added to your learning plan.                                                                   |  |  |  |  |  |  |  |
|    | You will receive a confirmation of your enrollment via e-mail.                                                                                          |  |  |  |  |  |  |  |
|    | Title and Medium Availability                                                                                                    |  |  |  |  |  |  |  |
|    | Epic   Amb   EC Amb   MS101: Medical Student Basics " Certificates Please see catalog Epic (JHM)                                                        |  |  |  |  |  |  |  |
|    | Done Print                                                                                                    |  |  |  |  |  |  |  |

| - Not started     - Enrolled     - Incomplete     - Passing score not acheived     - Weit Liet |                                        |             |                 |                        |                      |  |  |
|------------------------------------------------------------------------------------------------|----------------------------------------|-------------|-----------------|------------------------|----------------------|--|--|
| Auto-Enrollments Course Name                                                                   |                                        | Status      | Date<br>Started | Completio              | m                    |  |  |
| You have no required learning                                                                  |                                        |             |                 |                        |                      |  |  |
| Self-Enrollments                                                                               |                                        |             |                 |                        |                      |  |  |
|                                                                                                | Course Name                            | Status      | Date<br>Started | Completion<br>Deadline | Delete<br>Enrollment |  |  |
| Epic   Amb   EC Amb                                                                            | MS101: Medical Student Basics ~        | Not Started |                 |                        |                      |  |  |
| Epic   IP   Orders   Me<br>E-Learnings 100 ~                                                   | dical Students - Trained in Ambulatory | Not Started |                 |                        | ×                    |  |  |
|                                                                                                |                                        |             |                 |                        |                      |  |  |

Thank you and please let us know if you have any questions or concerns!

Regards,

Johns Hopkins Clinical Education Epic Training Team Office: 443-997-0865 Email: JHH-Epictraining@jhmi.edu

FOR INFORMATION REGARDING EPIC TRAINING, CLICK <u>HERE</u> FOR THE EPIC TRAINING PORTAL.

FOR ALL EPIC NON-TRAINING SUPPORT, CALL 410-614-EPIC OR CLICK <u>HERE</u> FOR THE EPIC SELF SERVICE PORTAL.